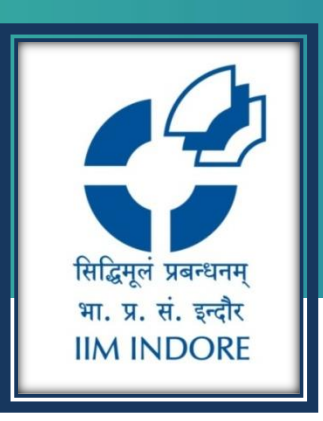

## **ACE Knowledge Portal**

Database Guide

### Learning Centre Indian Institute of Management Indore

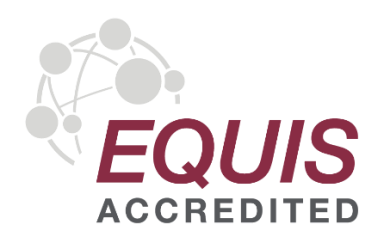

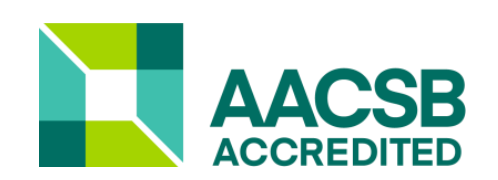

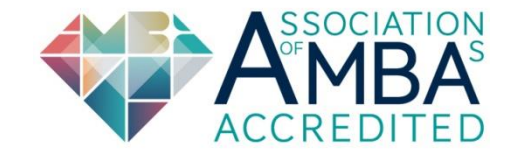

### Introduction

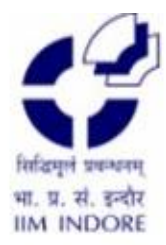

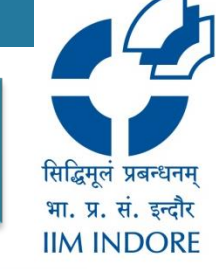

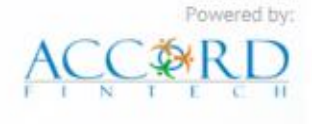

### Welcome to ACE Knowledge Portal

ACE Knowledge portal is an exhaustive library of online databases, covering data on companies, industries, mutual funds, macro economy as well as live markets. The main object of having this library of databases is to facilitate users to get access of all kinds of historical information on company, industry and economy for their project and analysis purpose.

More >>

COMPANY

SECTOR MUTUAL FUNDS

MACRO ECONOMY

NOMY ACE DIGITAL LIBRARY

ARY MARKET LIVE

### **Company Search**

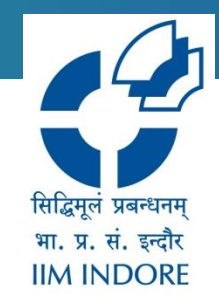

 The companies can be searched using NSE, BSE codes or the name of company. It can also be filtered using various options like product, shares, equity, etc.

| General                           | Snapshot                                                                                                 |                      |
|-----------------------------------|----------------------------------------------------------------------------------------------------|----------------------|
| Snapshot                          | Company Search Listed                                                                                    |                      |
| Background                        |                                                                                                    |                      |
| Profile                           | Enter Company Name                                                                                       |                      |
| Board Of Directors                | Reliance SEARCH Enter NSE, BSE Codes for a Company or enter a few characters from the Company's name and |                      |
| Locations                         | Starts with O 'Contains' Choose Starts with or Contains option                                           |                      |
| Bankers                           | Search Results for :: "Rellance "                                                                        |                      |
| Company News                      | Company Name NSE Code                                                                                    | BSE Code             |
| Company News                      | DNEG India Media Services Ltd.                                                                           |                      |
| Digital Annual Reports            | East West Pipeline Ltd.                                                                                  |                      |
| Analysis                          | EWPL Holdings Pvt Ltd.                                                                                   |                      |
| Global Search                     | Fairwinds Asset Managers Ltd.                                                                            |                      |
| Global News                       | Fairwinds Trustees Services Pvt Ltd.                                                                     |                      |
| Credit Rating                     | Globalcom Mobile Commerce Ltd.                                                                           |                      |
| Award of Order/Contracts/Projects | Independent iv Ltd.                                                                                      |                      |
| Corporate Filing                  | Jaimingal Outures or Power PV LEU.                                                                       |                      |
|                                   | Violater Solutions Inf                                                                                   |                      |
| Financials                        | Model Economic Township Ltd                                                                              |                      |
| Ratios                            | Nippon Life India Asset Management Ltd. NAM-INDIA                                                        | 540767               |
| Tatios                            | RCCPL Pvt Ltd.                                                                                           |                      |
| SharePrice                        | Reliance Business Broadcast News Holdings Ltd.                                                           |                      |
| Corporato Actions                 | Reliance Global Energy Services Ltd (Singapore) Pte Ltd.                                                 |                      |
| Corporate Actions                 | Reliance Infrastructure Management Services Ltd                                                          |                      |
| Interim Results                   | Reliance Mediaworks Theatres Ltd.                                                                        |                      |
|                                   | Reliance Natural Resources Ltd. (Merged) RNRL                                                            | 532709               |
| Products                          | Reliance Prolific Traders Pvt Ltd.                                                                       |                      |
| Fauity                            | Reliance Retail Ltd (Amalgamated)                                                                        |                      |
|                                   |                                                                                                    | 1 2 3 4 5 6 7 8 9 10 |
| Reports                           |                                                                                                    |                      |

### **Sector based search**

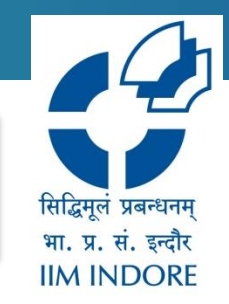

• Various sectors can be searched based on their turnover, profit, year, etc. Also top sector information is available.

|   | Company                      | Sector      | Mutual Fun              | ds Ma         | cro Economy       | ACE Digital Library | Mark                         | et Live       |  |
|---|------------------------------|-------------|-------------------------|---------------|-------------------|---------------------|------------------------------|---------------|--|
|   | Performance By Turnover      | r           | [                       | Select Year 🗸 | Performance By    | / Profit After Tax  |                              | Select Year 🗸 |  |
|   | Industry                     |             | es Turnover 🛛 (र In Cro | res)          | Industr           | y Prof              | ofit After Tax (र In Crores) |               |  |
|   |                              | 2019        | 2018                    | Chg (%)       |                   | 2019                | 2018                         | Chg (%)       |  |
| R | efineries                    | 1942676.89  | 1644408.07              | 18.14         | IT - Software     | 87587.62            | 83779.50                     | 4.55          |  |
| В | ank - Public                 | 716439.94   | 676849.58               | 5.85          | Refineries        | 67800.31            | 77209.03                     | -12.19        |  |
| п | T - Software                 | 512999.28   | 476788.07               | 7.59          | Mining & Minerals | 37402.24            | 21887.12                     | 70.89         |  |
| S | teel & Iron Products         | 451270.76   | 441490.86               | 2.22          | Bank - Private    | 36167.09            | 40302.01                     | -10.26        |  |
| В | ank - Private                | 438465.19   | 386738.66               | 13.38         | Finance - NBFC    | 33806.76            | 17590.81                     | 92.18         |  |
| P | ower Generation/Distribution | n 369084.68 | 777511.84               | -52.53        | Oil Exploration   | 30788.11            | 22790.88                     | 35.09         |  |
|   |                              |             |                         | More>>        |                   |                     |                              | More>>        |  |

### Top Sectors

| Unspecified             | 78 | 10536 | 141 |
|-------------------------|----|-------|-----|
| Pharmaceuticals & Drugs | 42 | 93    | 94  |
| Finance - NBFC          | 37 | 262   | 87  |
| Trading                 | 49 | 307   | 86  |
| Textile                 | 39 | 149   | 82  |
| Chemicals               | 37 | 68    | 79  |
| Finance - Investment    | 40 | 242   | 73  |

### Sector Outlook

| 17-Jun-2020 | Indian real estate sector likely to struggle through |
|-------------|------------------------------------------------------|
| 08-Jun-2020 | Coronavirus outbreak to hit profitability of Indian  |
| 30-May-2020 | Aviation sector's outlook looks negative for short t |
| 20-May-2020 | Sugar industry's outlook looks grim in coming time   |
| 06-May-2020 | Short term outlook for Rubber sector looks gloomy du |
| 28-Apr-2020 | Amusement park industry's outlook remains gloomy ami |
| 16-Apr-2020 | Outlook for NBFC sector to remain weak in coming tim |
| 31-Mar-2020 | Indian financial services industry likely to face th |

More>>

## **Mutual Fund**

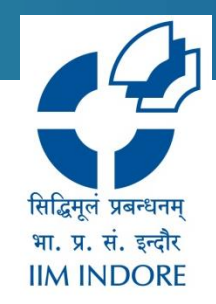

- Mutual fun can be narrowed down based on AMC, category and scheme.
- The result can be filtered based on various aspects like dividend, fund ranking, SIP, etc

|                                                                            | Home | Company                                          | Sector                                                         | Mutual Funds | Macro Economy | ACE Digi   | tal Library | Market Live | Contact Us               |        |             |
|----------------------------------------------------------------------------|------|--------------------------------------------------|----------------------------------------------------------------|--------------|---------------|------------|-------------|-------------|--------------------------|--------|-------------|
| Mutual Fund<br>Dividend details<br>AUM<br>Funds Movement<br>Holding Trends |      | AMC :<br>Category :<br>Scheme :<br>Submit Export | IDBI Mutual Fund<br>Debt - Short Duration Fur<br>Select Scheme | v<br>d v     |               |            |             |             |                          |        |             |
| AMFI Data                                                                  |      | Scheme Name                                      |                                                                | N&V Date     | NAV           | Repurchase | Sale        | Perform     | ance % as on Jun 22,2020 |        |             |
|                                                                            |      | Scheme Manie                                     |                                                                | NAV Date     | 100           | Price      | Price       | 3 Months    | 6 Months                 | 1 Year |             |
|                                                                            |      | IDBI ST Bond(G)                                  |                                                                | 22-Jun-20    | 18.9762       | 18.9762    | 18.9762     | 19.6897     | 9.7649                   | 5.6888 | Graph       |
|                                                                            |      | IDBI ST Bond(G)-Direct Plan                      |                                                                | 22-Jun-20    | 20.2466       | 20.2466    | 20.2466     | 20.5062     | 10.5826                  | 6.4194 | Graph       |
|                                                                            |      | IDBI ST Bond(MD)                                 |                                                                | 22-Jun-20    | 12.1612       | 12.1612    | 12.1612     | 19.6893     | 9.7716                   | 5.6916 | Graph       |
|                                                                            |      | IDBI ST Bond(MD)-Direct Pla                      | an                                                             | 22-Jun-20    | 15.3829       | 15.3829    | 15.3829     | 20.3985     | 10.5274                  | 6.3919 | Graph       |
|                                                                            |      | IDBI ST Bond(WD)                                 |                                                                | 22-Jun-20    | 11.6099       | 11.6099    | 11.6099     | 19.6873     | 9.7649                   | 5.6885 | Graph       |
|                                                                            |      | IDBI ST Bond(WD)-Direct Pla                      | an                                                             | 22-Jun-20    | 12.6500       | 12.6500    | 12.6500     | 20.5058     | 10.5768                  | 6.4178 | Graph       |
|                                                                            |      | (Page 1 of 1)                                    |                                                                |              |               |            |             |             |                          | Previo | ous    Next |

### Macro Economy

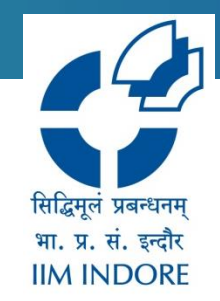

6

- The macro economy data can be filtered based on time period, industry, employment, inflation, population, etc.
- The data can be downloaded into the excel format.

| Hom                               | ne Company      | Sector      | Mutual Funds | Macro Economy | ACE Digital Library | y Market Live | Contact Us |       |
|-----------------------------------|-----------------|-------------|--------------|---------------|---------------------|---------------|------------|-------|
| Faarmy Fuel and Deum              | RBI Reference R | Rate        |              |               |                     |               |            |       |
| Energy, Fuel and Power            |                 |             |              |               |                     |               |            | 36    |
| Forex                             | From Date       | 23-Apr-2020 | To Date      | 18- Jun-2020  | Go                  |               |            |       |
| Industry                          | Tombac          | 2011012020  | 10 0410      | 10 0011 2020  | 00                  |               |            |       |
| Money and Banking                 | Date            |             |              |               | USD                 | GBP           | EURO       | YEN   |
| Call Money                        | 18-Jun-2020     |             |              | 1             | 76.15               | 95.58         | 85.69      | 71.21 |
| Mibid Mibor                       | 17-Jun-2020     |             |              | 7             | 76.20               | 95.83         | 85.98      | 71.03 |
| MR LIPOD                          | 16-Jun-2020     |             |              | 7             | 75.84               | 96.04         | 85.96      | 70.54 |
| MB_LIBOR                          | 15-Jun-2020     |             |              | 7             | 76.11               | 94.84         | 85.52      | 70.96 |
| RBI Reference Rate                | 12-Jun-2020     |             |              | 7             | 75.97               | 95.56         | 85.87      | 70.89 |
| Weighted Average Call Money Rates | 11-Jun-2020     |             |              |               | 75.79               | 96.10         | 86.05      | 70.77 |
| (monthly & annualy)               | 10-Jun-2020     |             |              |               | 75.47               | 96.30         | 85.70      | 70.26 |
| Foreign Investment Monthly        | 09-Jun-2020     |             |              | 7             | 75.49               | 95.97         | 85.15      | 69.92 |
|                                   | 08-Jun-2020     |             |              | 7             | 75.63               | 96.03         | 85.35      | 69.05 |
| Foreign Investment Yearly         | 05-Jun-2020     |             |              | 7             | 75.47               | 95.47         | 85.84      | 69.03 |
| Policy Rates                      | 04-Jun-2020     |             |              | 7             | 75.53               | 94.66         | 84.64      | 69.22 |
| Reserve Ratios                    | 03-Jun-2020     |             |              | 7             | 75.33               | 94.87         | 84.44      | 69.30 |
| Lending / Deposit rates           | 02-Jun-2020     |             |              | 1             | 75.59               | 94.64         | 84.11      | 70.16 |
| Lending / Deposit rates           | 01-Jun-2020     |             |              | 7             | 75.48               | 93.53         | 84.09      | 70.16 |
| Government Securities Market      | 29-May-2020     |             |              | 7             | 75.64               | 93.31         | 83.91      | 70.56 |
| National Income Statistics        | 28-May-2020     |             |              | 7             | 75.75               | 92.94         | 83.48      | 70.25 |
|                                   | 27-May-2020     |             |              | 1             | 75.65               | 93.22         | 82.92      | 70.34 |
| CPI, WPI & Inflation              | 26-May-2020     |             |              | 1             | 75.64               | 92.60         | 82.64      | 70.11 |
|                                   | 22-May-2020     |             |              | 1             | 75.79               | 92.49         | 82.82      | 70.55 |
| Public Finance                    | 21-May-2020     |             |              | 1             | 75.78               | 92.38         | 83.04      | 70.34 |
|                                   | 20-May-2020     |             |              | 1             | 75.67               | 92.64         | 82.81      | 70.21 |
| lelecom                           | 19-May-2020     |             |              |               | 75.66               | 92.59         | 82.68      | 70.44 |
| Trade and Balance of Davmont      | 18-May-2020     |             |              | 7             | 75.93               | 91.95         | 82.19      | 70.84 |
| hade and batance of Payment       | 15-May-2020     |             |              | 1             | 75.56               | 92.26         | 81.65      | 70.48 |
| Money Stock                       | 14-May-2020     |             |              | 1             | 75.44               | 91.99         | 81.50      | 70.64 |
|                                   | 13-May-2020     |             |              | 7             | 75.39               | 92.62         | 81.82      | 70.37 |

# **Digital library**

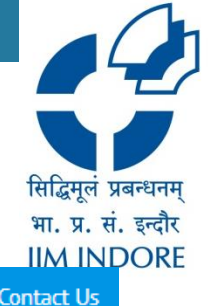

| Home | Company         | Sector                   | Mutual Funds      | Macro Economy              | ACE Digital Library | Market Live   | Conta |
|------|-----------------|--------------------------|-------------------|----------------------------|---------------------|---------------|-------|
|      | Annual Report   |                          | Conference Call   |                            | Analyst Meet        |               |       |
|      | 04-09-2013      | Tata Consultancy ServI   | <b>19-06-202</b>  | 0 Wall Street Finance      | No                  | Data Found    |       |
|      | 04-09-2013      | Reliance Industries Ltd. | 17-06-202         | 0 Ratnamanl Metals         |                     |               |       |
|      | 04-09-2013      | ITC Ltd.                 | 16-06-202         | 0 Nath Blo-Genes           |                     |               |       |
|      | 04-09-2013      | Infosys Ltd.             | 15-06-202         | 0 PNB Housing Finance      |                     |               |       |
|      | 04-09-2013      | Coal India Ltd.          | 15-06-202         | 0 CCL Products (Indla)     |                     |               |       |
|      | 04-09-2013      | HDFC Bank Ltd.           | 15-06-202         | 0 TCPL PackagIng           |                     |               |       |
|      | Listed Unlist   | ed More >                | >                 | More>:                     | >                   |               |       |
|      | Research Report |                          | Quarterly Results |                            | Announcements       |               |       |
|      | No E            | Data Found               | 20-06             | 5-2020 PNB                 | 17-04-2020          | Atul          |       |
|      |                 |                          | 19-06             | 5-2020 Titan Co            | 17-04-2020          | Amal          |       |
|      |                 |                          | 17-06             | -2020 Tata Motors          | 17-04-2020          | Amal          |       |
|      |                 |                          | 15-06             | 6-2020 Grasim Industries   | 17-04-2020          | AmbuJa Cement |       |
|      |                 |                          | 13-06             | 5-2020 Elcher Motors       | 17-04-2020          | Bslftp]edn    |       |
|      |                 |                          | 13-06             | 5-2020 Mahindra & Mahindra | a 🕘 20-03-2020      | D36ms237rg    |       |
|      |                 |                          |                   | More>>                     | >                   |               |       |

## **Market Live**

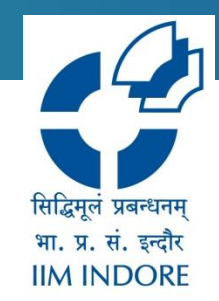

- The live information of specific time period, company can be found.
- The data can be downloaded into excel format.

| Equity                    | Price Shockers       |                 |                       |           |                               |       |                    |      |            |        |                    |
|---------------------------|----------------------|-----------------|-----------------------|-----------|-------------------------------|-------|--------------------|------|------------|--------|--------------------|
| Market Snapshot           |                      |                 |                       |           |                               |       |                    |      |            | e      | × 🗎                |
| News                      | SENSEX               |                 |                       |           |                               | ADV   | 2072               |      |            |        |                    |
| Contribution To Sensex    | Close                | 35430.43 Change | 519.11 🔶 C            | hange(%)  | 1.49 🛥                        | DEC   | 858                |      |            |        |                    |
| Stocks In Momentum        | Prev Close           | 34911.32 High   | 35482.16 L            | ow        | 34843.69                      | UnChg | 208                |      |            |        |                    |
| 5 Days Up / Down          | BSE NSE              |                 |                       | Search Co | mpany Specific Price Shockers |       |                    |      | Period : 7 | days   | ✓ GO               |
| Circuit Breaker           | Scrip Name           |                 | Last Traded Price (र) |           | Volume In (000's)             |       | Value (र in Lakhs) |      | 7 Days     | Change | ≞ (%) <del>▼</del> |
| 52 week High /Low         | Godavari Drugs       |                 |                       | 37        |                               | 26    |                    | 9    | 17         |        | 117                |
| Out / Under Performers    | GCM Capital Advisors | •               |                       | 3         |                               | 9     |                    | 0    | 1          |        | 98                 |
| Historical Returns        | Century Extrusions   | •               |                       | 6         | 13                            | 504   |                    | 81   | 3          |        | 95                 |
| Price Shockers            | Coral India Fin &Hsg | •               |                       | 26        |                               | 17    |                    | 4    | 15         |        | 77                 |
| Volume Shockers           | PIL Italtca Lifest.  | •               |                       | 7         | 7                             | 87    |                    | 53   | 4          |        | 64                 |
| Delivery Shockers         | Oswal Agro Mills     | •               |                       | 12        |                               | 76    |                    | 9    | 7          |        | 59                 |
| Live Indices              | Suven Pharma         | <b></b>         |                       | 523       | 1                             | 124   |                    | 622  | 330        |        | 58                 |
| Get Quote                 | Nectar Lifesciences  | <b></b>         |                       | 25        | 2                             | 209   |                    | 53   | 16         |        | 57                 |
| Ticker                    | Indraprastha Medical | <b></b>         |                       | 62        | ç                             | 916   |                    | 544  | 39         |        | 57                 |
| Gainers                   | North Eastern Carry. | <b></b>         |                       | 9         |                               | 55    |                    | 5    | 6          |        | 57                 |
| Losers                    | Indiabulls Housing   | <b></b>         |                       | 240       | 35                            | 543   |                    | 8683 | 153        |        | 57                 |
| Advances & Declines       | Khaitan Chem & Fert. | <b></b>         |                       | 12        | 1                             | 51    |                    | 18   | 8          |        | 53                 |
| Volume Toppers            | Piccadily Agro Inds  | <b></b>         |                       | 14        | 2                             | 485   |                    | 69   | 9          |        | 53                 |
| Value Toppers             | Syncom Formulations  | <b></b>         |                       | 2         | ٤                             | 93    |                    | 17   | 1          |        | 51                 |
| Only Buyers & Sellers     | COSYN                | •               |                       | 32        |                               | 26    |                    | 8    | 21         |        | 51                 |
| High / Low Delivery       | BLB                  | •               |                       | 6         |                               | 1     |                    | 0    | 4          |        | 50                 |
| All Sectoral Indices      | IBVENTUREPP          | <b></b>         |                       | 44        | 2                             | 244   |                    | 108  | 29         |        | 50                 |
| Sectoral Indices - Charts | Nitin Spinners       | *               |                       | 53        | 2                             | 99    |                    | 154  | 35         |        | 49                 |
| Sector Watch              | Pearl Polymers       | *               |                       | 17        |                               | 1     |                    | 0    | 11         |        | 49                 |
| Market Capitalisation     | Usha Martin          | *               |                       | 21        |                               | 27    |                    | 6    | 15         |        | 47                 |
|                           |                      |                 |                       |           |                               |       |                    |      |            |        |                    |

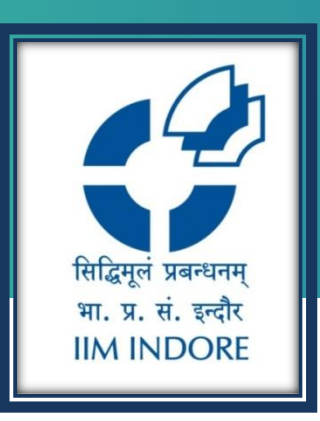

# **Thank You**

Please write back at <u>library@iimidr.ac.in</u> for further help/clarification.

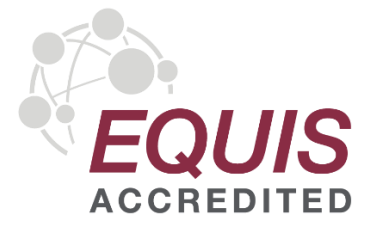

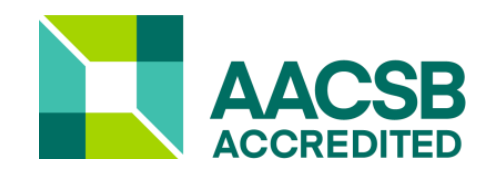

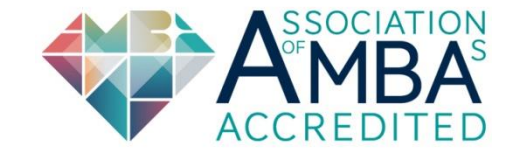